## 6.5. ML (メーリングリスト) パスワード変更方法

ML(メーリングリスト)パスワードを、お客さま任意の文字列に変更することができます。

| <mark></mark> ケ−ブルテレビ品川          | 1997 | · •                                               |                                            |                                  | (1)「お客さま専用ページ」にアクセスし、      |
|----------------------------------|------|---------------------------------------------------|--------------------------------------------|----------------------------------|----------------------------|
|                                  |      |                                                   |                                            |                                  | 画面左側メニューの「ML アドレスログイン」     |
|                                  |      | アクセスナンバーログィ                                       |                                            |                                  | のリンクをクリックします。              |
| アクセスナンバーログイ<br>ン<br>フィールフドレスログイン |      | [お知らせ]                                            |                                            |                                  |                            |
| ■ MLアドレスログイン                     | (1)  | 2013年10月16日(水)よ                                   | りご提供を開始しました。                               |                                  |                            |
|                                  |      | ログインに必要なアクセ<br>ご利用方法は <u>「ご利用</u> の               | マスナンバーとバスワードは書<br>う <u>手引き」ページ</u> をご覧ください | 面にてご案内しております。<br><sup>ヽ</sup> 。  |                            |
|                                  |      | ご不明点などは、 <u>インタ</u>                               | <u>ーネット サポートセンター</u> まで                    | でお問い合せください。                      |                            |
|                                  |      | ※システムの仕様上 -                                       | 一部の文字が常田漢字で表示                              | はわたり 正 く表示さわたい                   |                            |
|                                  |      | 場合がございます。予め                                       | しこ了承ください。                                  | CHUCK ILO (201)CHUSU             |                            |
|                                  |      | [注意事項]                                            |                                            |                                  |                            |
|                                  |      | <ul> <li>一定回数以上のログイン</li> </ul>                   | ン失敗すると、最終ログイン失                             | 」<br>敗時間から 15 分後まで再口             |                            |
|                                  |      | グインできません。                                         |                                            |                                  |                            |
|                                  |      | <ul> <li>・ 既にメールアトレスを基<br/>をご希望の場合、変更テ</li> </ul> | 本サービス剱取得し(いるお)<br>元のメールアドレスを削除後に           | 客様は、メールアトレスの変更<br>新たにメールアドレスを取得し |                            |
|                                  |      | てください。<br>メールアドレスを先に取                             | (得した場合、課金が発生しま                             | すのでご注意ください。                      |                            |
|                                  |      |                                                   |                                            |                                  |                            |
|                                  |      | アクセスナンバ                                           | <i>ĭ</i>                                   |                                  |                            |
|                                  |      | パスワード                                             |                                            |                                  |                            |
|                                  |      | 登録通知書に記載のアクセスナ                                    | ンバーとアクセスナンバーバス                             | ワードを入力して、「ログイン」ボタン               |                            |
|                                  |      | そ押していた。<br>入力欄の値を画面表示直後の特                         | 犬熊に戻したい場合は、「リセット                           | 、」ボタンを押してください。                   |                            |
|                                  |      |                                                   | ログインリセット                                   |                                  |                            |
|                                  |      | MIアドレスロガイン                                        | _                                          |                                  |                            |
|                                  |      |                                                   |                                            |                                  | (2)   ML アトレスロクイン」 画面が表示され |
| ロン<br>ロメールアドレスログイン               |      | [お知らせ]                                            |                                            | ^                                | ます。                        |
| ■ MLアドレスログイン                     |      | 2013年10月16日(水)よ                                   | りご提供を開始しました。                               | ~                                |                            |
|                                  |      | <                                                 |                                            | >                                | 対象のMLアドレスとMLパスワードを入力し      |
|                                  |      | [注意事項]                                            |                                            |                                  | ます                         |
|                                  |      | <ul> <li>一定回数以上のログイ</li> </ul>                    | ン失敗すると、最終ログイン失                             | 設時間から 15 分後まで再口                  |                            |
|                                  |      | クインできません。                                         |                                            |                                  |                            |
|                                  | (2)  | MLアドレス                                            | @ml.cts.ne.jp                              |                                  |                            |
|                                  |      | パスワード                                             |                                            |                                  |                            |
|                                  |      | MLアドレスとMLパスワードを入                                  | 、力して、「ログイン」ボタンを押し                          | してください。                          |                            |
|                                  |      | 入力欄の値を画面表示直後の <sup>1</sup><br>(2)                 | 状態に戻したい場合は、「リセット                           | ト」ボタンを押してください。                   |                            |
|                                  |      | (3)                                               | U012 U29F                                  |                                  |                            |
|                                  |      | MLアカウント情報参照                                       |                                            |                                  | (4)「ML アカウント情報参照」画面が表示さ    |
| ログアウト                            |      | 設定したい項目 🥜 を選択してくださ                                | L lo                                       |                                  | れます。                       |
| 団 MLアカウント情報参照                    |      | MLアドレス                                            | @ml.cts.ne.j                               | jp                               |                            |
| 回 MLバスリード変更<br>回 ML詳細設定          |      | ML ID                                             | m11000                                     |                                  | ページー番下の「ML パスワード変更」ボタ      |
| 回報カイメッセーン設定<br>回MLメンパ設定          |      | ステータス                                             | 利用中                                        |                                  | ンをクリックします。                 |
| 回 フラッシリスF設定<br>回 ウィルススキャン設定      |      |                                                   | オーナーアドレス                                   | @east.cts.ne.jp                  |                            |
| 回 シークノステノハ設定                     |      |                                                   | MILへの投稿<br>                                | MLメンバのみに制限<br>利用できる(ON)          |                            |
|                                  |      |                                                   |                                            | 設定あり                             |                            |
|                                  |      | ▲ 州上メンバ設定                                         | 現在 0人                                      |                                  |                            |
|                                  |      |                                                   | 現在 0人                                      |                                  |                            |
|                                  |      |                                                   | 有効(ON)                                     |                                  |                            |
|                                  |      |                                                   | 無効(OFF)                                    |                                  |                            |
|                                  |      | (4) F                                             | MLパスワード本面                                  |                                  |                            |
|                                  |      | · · · · ·                                         | 100 1919 1 BCX                             | -                                |                            |

|                                                                                                    | MLバスワード変更                                                                                                    |  |  |  |  |
|----------------------------------------------------------------------------------------------------|----------------------------------------------------------------------------------------------------|--|--|--|--|
| ログアウト                                                                                                    | 下記のアカウントに対してMLバスワードを変更します。                                                                                                    |  |  |  |  |
| 団 MLアカウント情報参照                                                                                                    | [注意事項]                                                                                                    |  |  |  |  |
| <ul> <li>□ ML/1スワード支更</li> <li>□ ML/1スワード支更</li> <li>□ ML計44設定</li> <li>□ 紹介メッセージ設定</li> <li>□ ゴラックリスト設定</li> <li>□ ヴィルススキャン設定</li> <li>□ シーケンスナンバ設定</li> </ul> | <ul> <li>パスワードの長さは 5 - 32 文字です。</li> <li>パスワードに使用可能な文字は、半角英数字の A - Z (大文字)、a - z (小文字)、0 - 9 (数字)と<br/>記号の % (パーセント)、+ (グラス)、- (パイプン)、・(ビリオド)、(スラッシュ)、: (コレン)、= (イコー<br/>ル)、@ (アット)、^ (ハット)、(アンダースコア)です。</li> <li>パスワードには、必ず英字と数字の両方を使用してください。</li> </ul> |  |  |  |  |
|                                                                                                    | ML7FLZ @mlcts.nejp<br>MLID ml1000                                                                                                    |  |  |  |  |
|                                                                                                    | (3)<br>現在のMLJ1スワード(必須)                                                                                                    |  |  |  |  |
|                                                                                                    | 新しいMLI パスワード(必須)<br>新しいMLI パスワード(確認)(必須)                                                                                                    |  |  |  |  |
|                                                                                                    | MJ バスワードを入力して、「変更」水シンを押してください。<br>入力増の値を画面表示道信の状態に戻したい場合は、「リセット」ボタンを押してください。                                                                                                    |  |  |  |  |
|                                                                                                    |                                                                                                    |  |  |  |  |
|                                                                                                    | 🔀 📭 パスワードを確認しながら入力する方はこちらへ                                                                                                    |  |  |  |  |

(5)「ML パスワード変更」画面が表示されます。

- ・現在の ML パスワード
- 新しい ML パスワード
- ・確認のため、再度新しい ML パスワードを 入力します。

(6)入力が完了したら「変更」ボタンをクリ ックします。

※パスワードを入力すると通常は文字が 「●」に変換されます。文字が表示された状 態で入力する場合は、画面右下の「パスワー ドを確認しながら入力する方はこちらへ」を クリックしてください。

## 【注意事項】

- ・パスワードにできる文字数は5~16文字まで設定が可能です。
- ・半角英数大文字/小文字と「%」「+」「-」「.」「/」「:」「=」「@」「^」「\_」の記号が使用可能です。
- ・セキュリティ強化のため、パスワードには必ず英字と数字の両方を使用してください。
- ・変更後のパスワードはお忘れにならないよう、必ずメモなどに控えてください。

|                                                        | MLバスワード変更完了     |                           |
|--------------------------------------------------------|-----------------|---------------------------|
| ログアウト                                                  | MLバスワードを変更しました。 |                           |
| <ul> <li>□ MLアカウント情報参照</li> <li>□ MLパスワード変更</li> </ul> |                 | ● Ⅲ <u>MLアカウント情報参照に戻る</u> |

(7)「FTP パスワード変更完了」画面が表示 されます。

以上でパスワード変更設定は完了です